## Dell Active Pen PN556W 使用者指南

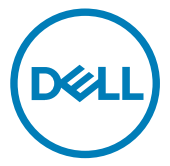

管制型號: PN556W

### 註、警示與警告

💋 註:「註」表示可以幫助您更有效地使用產品的重要資訊。

▲ 警示:「警示」表示有可能會損壞硬體或導致資料遺失,並告訴您如何避免發生此類問題。

警告:「警告」表示有可能會導致財產損失、人身傷害甚至死亡。

© 2015-2018 Dell Inc. 或其子公司。版權所有,翻印必究。Dell、EMC 與其他商標均為 Dell Inc.或其子公司的商標。其他商標可能為其各自擁有者的商標。

2018 - 11

修正版 A01

目錄

| 包裝盒內容                       | 5  |
|-----------------------------|----|
| 功能                          | 7  |
| 铅定 Dell Active Pen          | Q  |
| 安裝電池                        |    |
| 安裝 AAAA 電池                  | 8  |
| 安裝幣式電池                      |    |
| 圖:卸下幣式電池座                   | 11 |
| 配對藍牙裝置                      |    |
| Active 觸控筆控制 面板             | 14 |
| 安裝 Active Pen Control Panel |    |
| 使用 Active 觸控筆控制面板           | 15 |
| 握住 Dell Active Pen          | 17 |
| 疑難排解                        |    |
| 規格                          |    |
| 獲得幫助和聯絡 Dell 公司             |    |
| 自助資源                        | 21 |
| 與 Dell 公司聯絡                 |    |
| 法規資訊                        |    |
| 保固                          |    |

| 法規聲明                 | . 24 |
|----------------------|------|
| FCC 通告(僅限於美國)和其他法規資訊 | 24   |

## 包裝盒內容

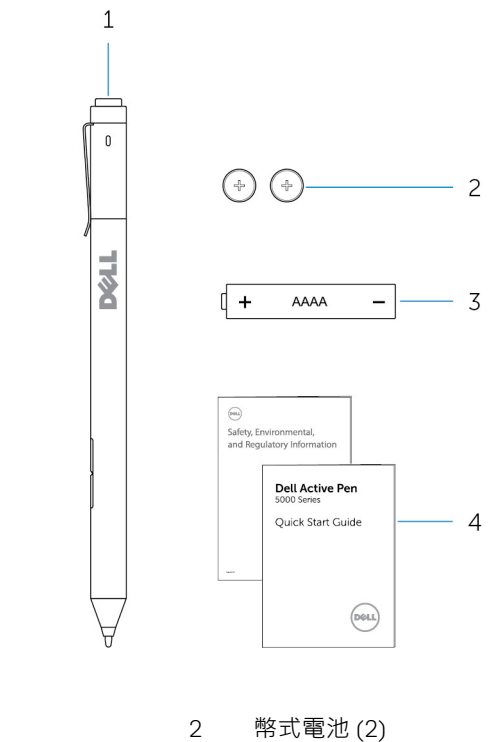

#### 圖 1. 盒中內容物

- 1 Dell Active Pen
- 3 AAAA 電池

- 4 手冊
- 💋 註: 基於保固用途,請記下盒子上的 PPID 編號或保留盒子。

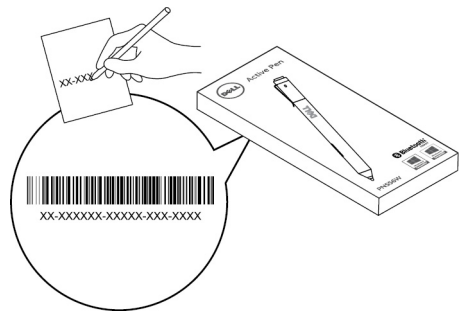

圖 2. 記下 PPID 編號

# 功能

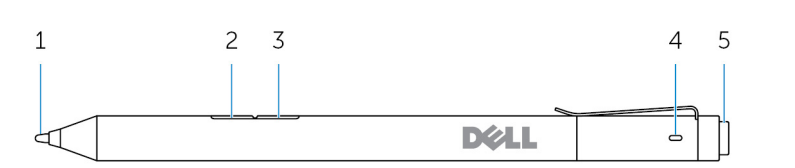

| 功能 |         | 功能性                                                                                                    |  |
|----|---------|----------------------------------------------------------------------------------------------------|--|
| 1  | 筆尖      | 在觸控螢幕上移動筆尖,就能移動游標。可讓您寫字、繪<br>圖、選取物件等等。                                                                                                    |  |
| 2  | 下筆管鈕    | 按住此按鈕並將筆尖移動到您要清除的區域。如要變更此<br>按鈕的功能.請參閱 <u>Active Pen Control Panel</u> 。                                                                                                    |  |
| 3  | 上筆管鈕    | 按下此按鈕可以開啟內容選單或按右鍵。如要變更此按鈕的功能·請參閱 <u>Active Pen Control Panel</u> 。                                                                                                    |  |
| 4  | 藍牙配對指示燈 | 閃爍白色表示已啟用配對模式。恆亮白色表示配對已完成。如需將觸控筆與藍牙裝置配對的資訊,請參閱 <u>配對藍牙裝置</u> 。                                                                                                    |  |
| 5  | 頂部鈕     | <ul> <li>按住此按鈕 3 秒來啟用配對模式。</li> <li>按住 1 秒來開啟 OneNote。</li> <li>注意:即使裝置螢幕已鎖定此功能仍可運作。</li> <li>連續按兩次來擷取螢幕截圖並將其傳送到 OneNote。</li> <li>按住 1 秒或連續按兩次將電腦或平板電腦從連線待機狀態中喚醒。</li> <li>注意:此功能僅適用於支援有連線待機功能的裝置。</li> <li>在 Presentation Mode (簡報模式)時,按住 1 秒可移至下一張投影片,而連續按兩次則可移至上一張投影片,<br/>占。</li> <li>註:此功能僅適用於已安裝 Active Pen Control Panel的裝置。如需安裝 Active Pen Control Panel 的說明,<br/>請參閱<u>安裝 Active Pen Control Panel</u>。</li> </ul> |  |

## 設定 Dell Active Pen

### 安裝電池

Dell Active Pen 使用一個 AAAA 電池和兩個鈕扣電池。

AAAA 電池可為筆尖和筆身按鈕的供電。幣式電池可為藍牙和頂部按鈕的快速啟 動功能供電。

#### 安裝 AAAA 電池

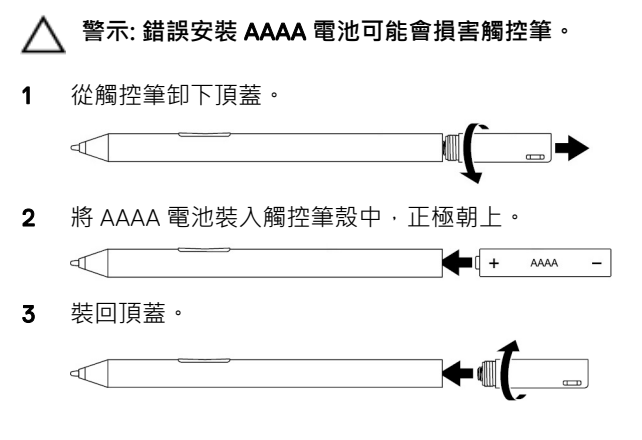

#### 安裝幣式電池

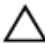

∧ 警示: 錯誤安裝幣式電池會損害觸控筆。

註: 配對資訊會在您卸下幣式電池時遺失。若要配對觸控筆與裝置,請參閱 配對藍牙裝置。

1 從觸控筆卸下頂蓋。

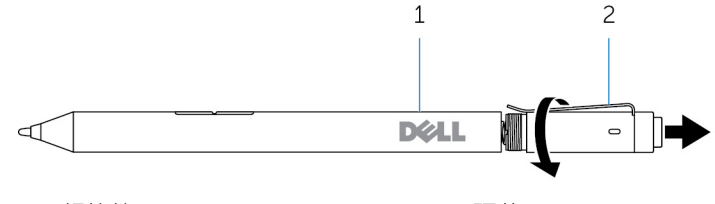

1 觸控筆

2 頂蓋

2 卸下幣式電池座。

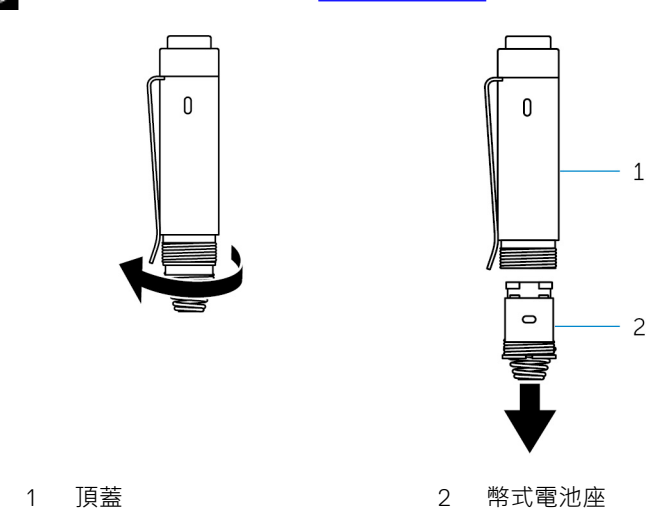

💋 註: 如需更多資訊,請參閱 <u>卸下幣式電池座</u>。

**3** 插入幣式電池,負極朝上。

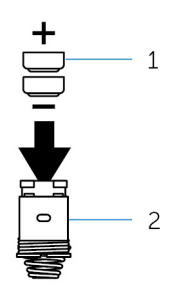

1 幣式電池 (2)

2 電池座

**4** 裝回幣式電池座。

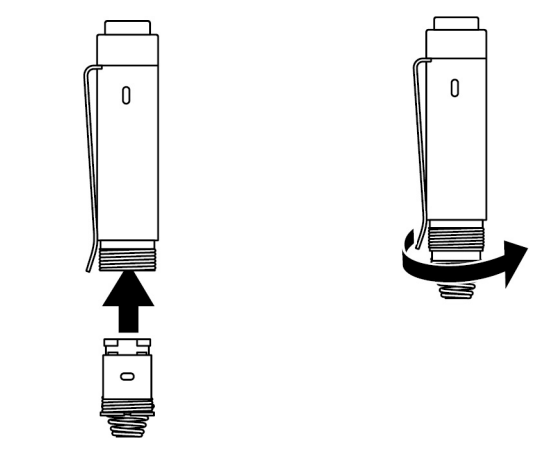

5 裝回頂蓋·

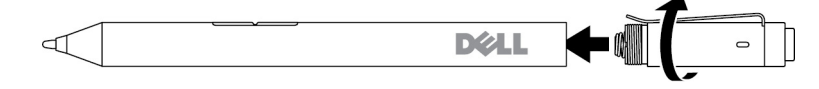

#### 圖:卸下幣式電池座

用指尖從頂蓋上鬆開幣式電池座。

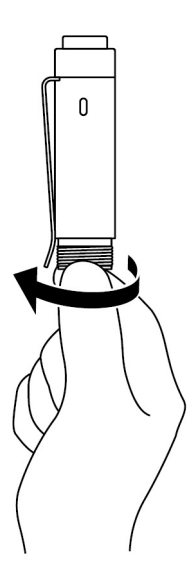

如果您在使用指幣卸下 幣式電池座時遇到困 難,請使用硬幣或一字 螺絲起子。

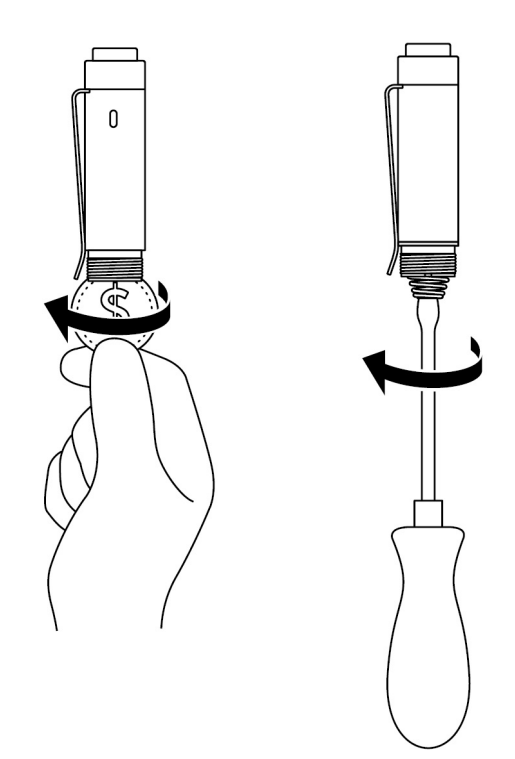

#### 配對藍牙裝置

註: 您只能在特定的 Dell 電腦與平板電腦上使用 Dell Active Pen。如需支援的裝置清單,請前往 www.dell.com。

#### 註:如果觸控筆已在藍牙裝置的清單中,在觸控筆與裝置配對前將它從清單 中移除。

按住頂部鈕3秒鐘來啟用配對模式。
 藍牙配對指示燈開始閃爍,確認配對模式已啟用。

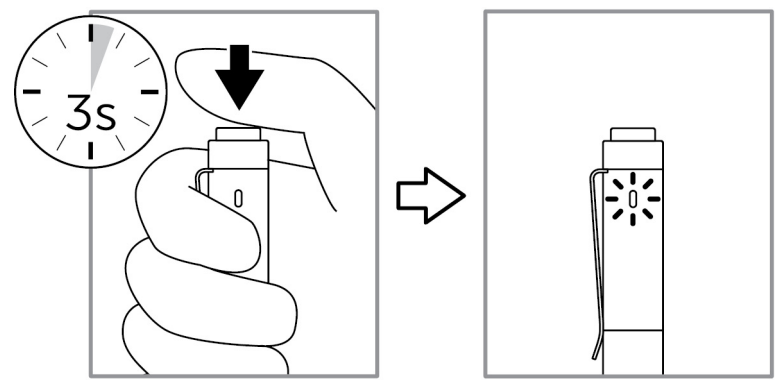

- 2 在 Windows 搜尋, 鍵入「藍牙」。
- 3 從出現的清單中,點選或按一下**藍牙設定**。
- 4 請確認藍牙已啟用。
- 5 在裝置清單中,點選或按一下 Dell PN556W Pen→ 配對。

 註:如果 Dell PN556W Pen 未列出,請確定觸控筆上已啟用配對模式。
 6 確認觸控筆和裝置上的配對程序。
 藍牙配對指示燈會恆亮白色並持續數秒鐘,以確認完成配對,然後指示燈會 熄滅。觸控筆和裝置完成配對後,只要啟用藍牙,且觸控筆和裝置都在藍牙 接收範圍內,兩者就會自動連接。

## Active 觸控筆控制 面板

您可以自訂觸控筆上的按鈕、 變更壓力靈敏度等等,來使用 Active 觸控筆控制面 板。

### 安裝 Active Pen Control Panel

若要安裝現行觸控筆控制面板:

- 1 開啟電腦或平板電腦。
- 2 請前往 www.dell.com/support。
- 3 在搜尋欄位中輸入 Dell Active Pen PN556W 或電腦/平板電腦的產品服務編號,然後按一下搜尋圖示。
- 4 從資源區段中,點選或按下載與驅動程式。
- 5 從搜尋結果中,點選或按一下驅動程式與下載。
- 6 點選或按一下 Active Pen Control Panel。
- 7 點選或按下載。
- 8 儲存該檔案。
- 9 完成下載後,開啟檔案,然後依照螢幕上的指示安裝現行觸控筆控制面板。

### 使用 Active 觸控筆控制面板

| Active Pen    |       | _ × |
|---------------|-------|-----|
|               |       |     |
|               |       |     |
| Per Ta Cation | V     |     |
| Second and a  | ○———— |     |
|               |       |     |
|               | -     |     |

Active 觸控筆頂部鈕

選擇 **啟用 Presentation Mode**(簡報模式)以使用按 鈕來導覽 PowerPoint 簡報。

上筆管紐

按下此鈕可選擇下列中的一項功能:

- 上下文選單(按右鍵)
- 清除(按住可清除)
- 上一頁
- 移至下一頁
- Copy
- 貼上
- 取消
- 重做

**注意:** 在懸停時選取**啟用筆管鈕**來啟用功能 · 該功能 在筆尖懸停在螢幕上方而不觸碰螢幕時 · 就能啟用所 選的上筆管鈕功能 。

下筆管鈕 按下此鈕可選擇下列中的一項功能:

- 清除(按住可清除)
- 上下**文選單**(按右鍵)
- 上一頁
- 移至下一頁
- Copy
- 貼上
- 取消
- 重做

注意:在懸停時選取啟用筆管按鈕功能·來啟用當筆 尖懸停在螢幕上方而不觸碰螢幕時·就能啟用所選的 下筆管鈕功能。

爾控筆尖選項 移動滑桿可調整觸控筆的靈敏度。選取 Hard press to double-click (用力連按兩下),以啟用按住觸控筆尖時 會連按兩下的功能。

💋 註:按一下前往 Microsoft 觸控筆控制面板,以取得更多組態選項。

# 握住 Dell Active Pen

用握住鉛筆或畫筆的方式握住 Dell Active Pen。調整握法 · 讓您可以輕鬆按下筆桿 按鈕 · 確定在畫圖或放置 Dell Active Pen 時 · 不會不小心按到筆桿按鈕 ·

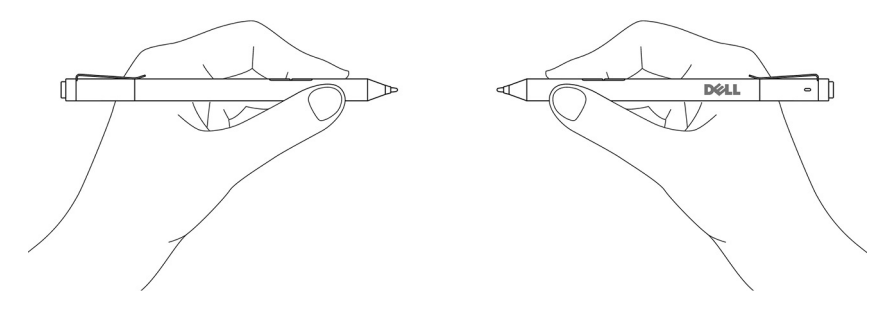

## 疑難排解

💋 註: 您只能在特定的 Dell 電腦與平板電腦上使用 Dell Active Pen。如需支援 的裝置清單,請前往 www.dell.com。

| 問題                            | 可能原因                                                 | 可能的解決方法                                                                                  |
|-------------------------------|------------------------------------------------------|------------------------------------------------------------------------------------------|
| 觸控筆沒有作用。                      | <ul> <li>電池安裝不正確。</li> </ul>                         | <ul> <li>請確認電池已正確安裝。如需詳細資訊,<br/>請參閱<u>安裝電池</u>。</li> </ul>                               |
|                               | • 電池電量已耗盡。                                           | <ul> <li>              ¥回電池。如需詳細             資訊.請參閱<u>安裝電</u> <u>池</u>。      </li> </ul> |
| 觸控筆無法寫入以及筆管<br>鈕無法使用。         | AAAA 電池安裝不正確或<br>電量已耗盡。                              | 更换 AAAA 電池。如需詳<br>細資訊.請參閱 <u>安裝</u><br><u>AAAA 電池</u> 。                                  |
| 筆管鈕的預設功能沒有作<br>用。             | 應用程式不支援的功能。                                          | 以 OneNote 或其他支援<br>這些功能的應用程式來測<br>試筆管鈕。                                                  |
| 按下頂部鈕 0.5 秒仍無法<br>開啟 OneNote。 | • 未安裝 OneNote。                                       | • 請確定裝置已安裝了<br>OneNote。                                                                  |
|                               | • 觸控筆並未與裝置配<br>對。                                    | <ul> <li>確認觸控筆已與裝置<br/>配對。如需詳細資</li> <li>訊,請參閱<u>配對藍牙</u></li> <li>裝置。</li> </ul>        |
|                               | • 幣式電池可能已耗<br>盡。                                     | <ul> <li>請更換幣式電池。如<br/>需詳細資訊,請參閱<br/><u>安裝幣式電池</u>。</li> </ul>                           |
|                               | <ul> <li>幣式電池已更換、且<br/>手寫筆不再與您的裝<br/>置配對。</li> </ul> | <ul> <li>從藍牙裝置清單中移<br/>除觸控筆,然後重新<br/>與裝置配對。如需詳<br/>細資訊,請參閱<u>配對</u><br/>藍牙裝置。</li> </ul> |

| 問題                                                    | 可能原因                                       | 可能的解決方法                                                                                                    |
|-------------------------------------------------------|--------------------------------------------|----------------------------------------------------------------------------------------------------|
| 連續按下頂部鈕仍無法擷<br>取螢幕截圖。                                 | Windows Update<br>KB2968599 未安裝在您<br>的裝置上。 | 從 Microsoft 網站安裝<br>Windows Update<br>KB2968599 。                                                                                 |
| 無法將觸控筆與裝置配<br>對。                                      | • 不支援的裝置。                                  | • Dell Active Pen 只能用<br>於 Dell 裝置。                                                                                               |
|                                                       | <ul> <li>裝置上的藍牙驅動程<br/>式已過期。</li> </ul>    | <ul> <li>請為裝置安裝最新的<br/>藍牙驅動程式。</li> </ul>                                                                                         |
| 在藍牙裝置清單中觸控筆<br>會顯示為 <b>未連接</b> 。                      | 觸控筆與裝置的配對不正<br>確。                          | <ul> <li>請為裝置安裝最新的<br/>藍牙驅動程式。</li> <li>從藍牙清單中移除觸<br/>控筆,然後重新配<br/>對。如需將觸控筆與<br/>裝置配對的詳細資<br/>訊,請參閱<u>配對藍牙</u><br/>裝置。</li> </ul> |
| 藍牙配對指示燈未能亮<br>起。                                      | 幣式電池可能已耗盡。                                 | 請更換幣式電池。如需詳<br>細資訊,請參閱 <u>安裝幣式</u><br><u>電池</u> 。                                                                                 |
| 按住頂部鈕 0.5 秒.或連<br>續按下該鈕兩次仍無法將<br>電腦或平板電腦從連線待<br>機中喚醒。 | 您的電腦或平板電腦可能<br>不支援連線待機功能。                  | 請確定在支援連線待機功<br>能的電腦與平板電腦使用<br>此功能。在 Dell 網站上搜<br>尋 PN556W,找出支援的<br>裝置清單。                                                          |

# 規格

型號

長度

直徑

重量

Wireless (無線)

無線操作範圍

觸控筆尖可偵測的高度

電池

PN556W

145 公釐 (5.71 吋)

9.5 公釐(0.37 吋)

18 公克(0.04 磅)

藍牙智慧低能量 4.0

10 公尺(32.80 呎)

5 公釐至 10 公釐 (0.2 吋至 0.39 吋)

- AAAA 非充電式電池
- 319 鈕扣電池 (2)

支援的作業系統

- 安裝最新更新的 Windows 8.1
- Windows 10

## 獲得幫助和聯絡 Dell 公司

### 自助資源

您可以透過下列線上自助資源取得 Dell 產品和服務的資訊和協助。 表 1. 獲得幫助和聯絡 Dell 公司

有關 Dell 產品和服務的資訊

Windows 8.1 和 Windows 10

www.dell.com/support

DELL 說明和支援應用程式

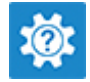

「新手上路」應用程式

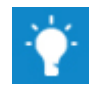

Windows 8.1

Windows 10

「說明+提示」應用程式

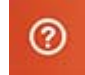

在 Windows 8.1 和 Windows 10 中取得 在 Windows 搜尋, 鍵入說明及支援, 說明

然後按下 Enter 鍵。

www.dell.com/support/windows

故障排除資訊、使用手冊、設定指示、 www.dell.com/support 產品規格、技術說明部落格、驅動程

式、軟體更新等資源

作業系統的線上說明

### 與 Dell 公司聯絡

若因銷售、技術支援或客戶服務問題要聯絡 Dell 公司,請參閱 www.dell.com/ contactdell •

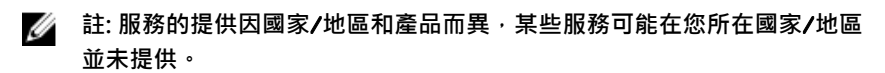

註: 如果無法連線網際網路,則可以在購買發票、包裝單、帳單或 Dell 產品 目錄中找到聯絡資訊。

## 法規資訊

### 保固

#### 有限保固與退貨政策

Dell 品牌產品享有1年的有限硬體保固,如果與 Dell 系統一起購買,則遵從系統 保固。

#### 美國客戶適用:

此購買和您對本產品的使用屬於 Dell 的終端使用者合約 · 您可造訪 www.dell.com/terms 參閱此合約 · 本文件包含具約束力的仲裁條款 ·

#### 歐洲、中東和非洲客戶適用:

Dell 品牌產品的銷售和使用受到適用的國家消費者法定權利、您所簽訂之任何零 售商銷售合約之條款 (適用於您與零售商之間)以及 Dell 終端使用者合約條款等 的規範。

Dell 還可提供其他的硬體保固—Dell 終端用戶合約與保固條款的完整詳細資訊· 請造訪官網 www.dell.com·從「首頁」頁面底部的清單選擇您的國家·然後按一 下連結到終端用戶條款的「條款與條件」或連結到保固條款的「支援」。

#### 非美國客戶適用:

Dell 品牌產品的銷售和使用受到適用的國家消費者法定權利、您所簽訂之任何零 售商銷售合約之條款(適用於您與零售商之間)以及 Dell 保固條款等的規範。 Dell 還可提供其他的硬體保固—Dell 保固條款的完整詳細資訊,請上官網 www.dell.com,從「首頁」頁面底部的清單選取您的國家,然後按一下連結到保固 條款的「條款與條件」連結或「支援」連結。

### 法規聲明

### FCC 通告(僅限於美國)和其他法規資訊

FCC 通告和其他法規資訊,請參閱法規遵循網站 www.dell.com/

#### regulatory\_compliance °

此裝置符合 FCC 規則第 15 條的規定。使用時須符合以下兩項條件:

- 1 此裝置不會產生有害干擾。
- 此裝置必須能接受所接收到的所有干擾.包括可能導致無法正常作業的干擾。

### 警示: 未經 Dell 明確批准便擅自變更或修改設備,可能導致您失去此設備的 使用權。

本產品已通過測試,證實符合 FCC 規章第 15 條有關 B 級數位裝置的限制規定。 這些限制的目的是為了在住宅安裝時提供合理的保護,防止有害的干擾。此設備 會產生、使用並放射無線電射頻能源,如果未遵照製造廠商的指示安裝和使用, 可能會對無線電通訊造成有害干擾。但是,這並不保證在個別的安裝中不會產生 干擾。如果本設備確實對無線電或電視收訊造成有害干擾,可透過打開和關閉設 備的電源來確定,使用者可藉由下列一或多項措施修正干擾:

- 重新調整天線的接收方向,或重新放置接收天線。
- 加大本設備和接收裝置之間的距離。
- 將設備連接至不同的插座,使設備與被干擾設備連接在不同的電路上。
- 洽詢經銷商或有經驗的無線電 / 電視技術人員以尋求協助。

本裝置必須使用具保護層的纜線,以確保符合 B 類 FCC 限制。